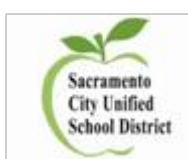

## How to Create a Campus Portal Account

| 1. Go to <u>https://www.scusd.edu/</u><br>and click graphic shown on top<br>corner                                                                                                    | 3. Click on "Campus Parent"                                                                                                    | 4. Click "New User?"                                                                                                    |
|----------------------------------------------------------------------------------------------------|----------------------------------------------------------------------------------------------------|----------------------------------------------------------------------------------------------------|
| 2. Select Student/Parent                                                                                                    | Sacramento City Unified   Log in to   or   Or   Campus Parent                                                                         | Sacramento City Unified          Single Sign-On (SSO)                                                                                                    |
| 5. Enter "Activation Key"                                                                                                    | 6. Create Username & Password                                                                                                    | 7. Login & Setup Security Email<br>Address to use "Forgot Password"<br>feature in the future                                                                                                    |
| New User?         Activate your Campus Parent account by entering the activation key sent to you by your district.         If you do not have an activation key, please contact your district to obtain one.         Activation Key * | Create Campus Parent Account Welcome Manny Aaron! Username * Password * Confirm Password * Password Strength O's Submit Back to Login | You are required to set an account security email. Please enter the email address that can be used for security purposes. An email will be sent to verify the change. New Account Security Email Confirm New Account Security Email Enter Campus Password Log Off Save |

For more assistance, please contact your school site.